# MUNI ICS Ukládání souborů v Office 365

## KAM MÁM UKLÁDAT DOKUMENTY?

- Vlastní dokumenty: Do osobního OneDrive
- Týmové dokumenty: Do úložišť týmových prostorů
- a) "Soubory" Skupin Office 365
- b) "Dokumenty" ve Sharepointu

# CO UKLÁDÁNÍ DOKUMENTŮ V OFFICE 365 NABÍZÍ?

- Centrální ukládání vlastních i týmových dokumentů do "cloudu"
- Přístup k dokumentům odkudkoliv z vlastního počítače, cizích počítačů, tabletu, mobilního telefonu
- Možnost automatického udržování kopie dokumentů na počítači, notebooku... a jejich dostupnost i bez Internetu
- Možnosti sdílení osobních i týmových dokumentů s kolegy, studenty i externisty
- Možnost editace základních typů souborů (Word, Excel, Powerpoint, OneNote) přes webové rozhraní odkudkoliv
- Editaci dokumentů v aplikacích na počítači
- Verzování souborů a možnost obnovy starší verze

#### KDE NAJDU SVÉ DOKUMENTY A SLOŽKY?

V internetovém prohlížeči se přihlaste do Office 365 (o365.muni.cz) a na domovské stránce vyberte OneDrive.

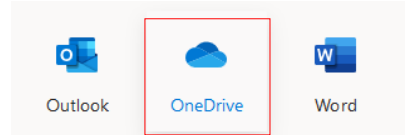

**Břetislav Regner** 

Zobrazí se OneDrive s vašimi osobními dokumenty i všechna dostupná úložiště týmů.

#### MOHU PRACOVAT S DOKUMENTY PŘÍMO NA POČÍTAČI?

Osobní OneDrive i týmové prostory si můžete připojit k počítači jako další "disk".

Můžete si nastavit, zda chcete na počítač stáhnout všechny dokumenty, nebo jenom některé\*.

\*Vyžaduje aktualizované Windows 10 a OneDrive.

#### ONEDRIVE A TÝMOVÉ SLOŽKY V PRŮZKUMNÍK WINDOWS

Ústav výpočetní techniky MU.

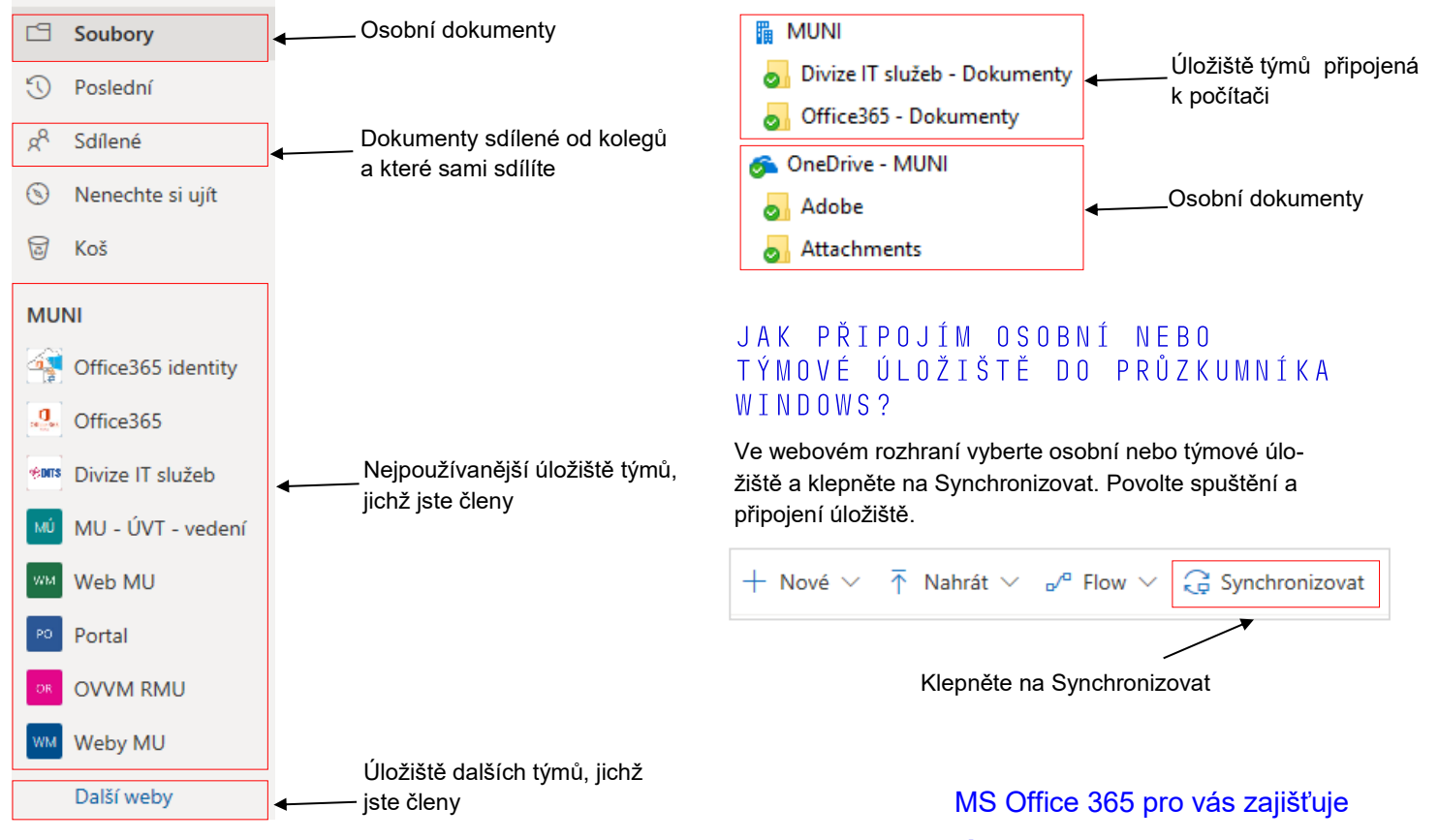

Více informací najdete na it.muni.cz/office365

# JAK SDÍLET DOKUMENTY V OFFICE 365

# 1. PŘIHLASTE SE

V internetovém prohlížeči se přihlaste do Office 365 (o365.muni.cz) a na domovské stránce vyberte OneDrive.

## 2.CO CHCETE SDÍLET?

Vyberte soubor či složku, kterou chcete sdílet, a klikněte na tlačítko .

# Outlook OneDrive Word

| Školitel Office 365 (Darina) |                       |   |   |
|------------------------------|-----------------------|---|---|
| 🖆 Soubory                    | Soubory               |   |   |
| 🕙 Poslední                   | Název ∨               |   |   |
| x <sup>q</sup> Sdílené       | Observed by Dokumenty | Ŕ | : |
| Nenechte si uiít             |                       |   |   |

# 3. NASTAVTE OPRÁVNĚNÍ

Každý, kdo má odkaz – vytvoří se odkaz pro "anonymní" přístup. Kdokoliv, kdo má tento odkaz, může soubor bez přihlášení otevřít, včetně uživatelů mimo Office 365/MU\*. Je možné nastavit datum, do kdy má odkaz fungovat.

Uživatelé ze společnosti MUNI s odkazem – všichni zaměstnanci a studenti MU, kteří mají k dispozici odkaz na dokument.

Lidé s existujícím přístupem – uživatelé, kteří už mají povolen přístup – oprávnění u dokumentů se nezmění.

Konkrétní lidé – oprávnění se přidělí uživatelům nebo skupinám, které určíte v dalším kroku

Povolit úpravy – určuje, jestli budou přidávané oprávněné osoby moci soubor jen zobrazit nebo i upravovat.

#### 4.VYBERTE OSOBY

Zadejte osoby nebo skupiny s kterými chcete sdílet dokument, a klikněte na Poslat.

# 5.ZKONTROLUJTE STAV

Sdílení se překontroluje v OneDrive, ve sloupci Sdílení. Ze stavu Soukromé se změnilo na stav Sdílené.

#### V PRŮZKUMNÍKU WINDOWS

Klepněte na soubor nebo složku pravým tlačítkem myši a vyberte "Sdílet".

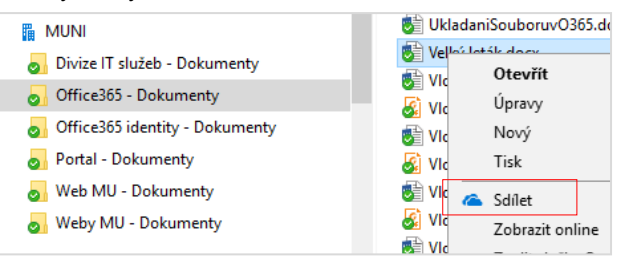

#### Klikněte na formu sdílení a vyberte jednu z možností.

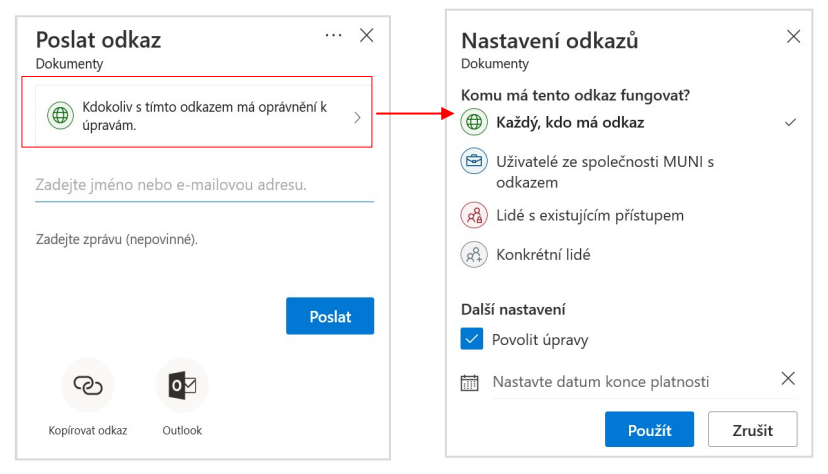

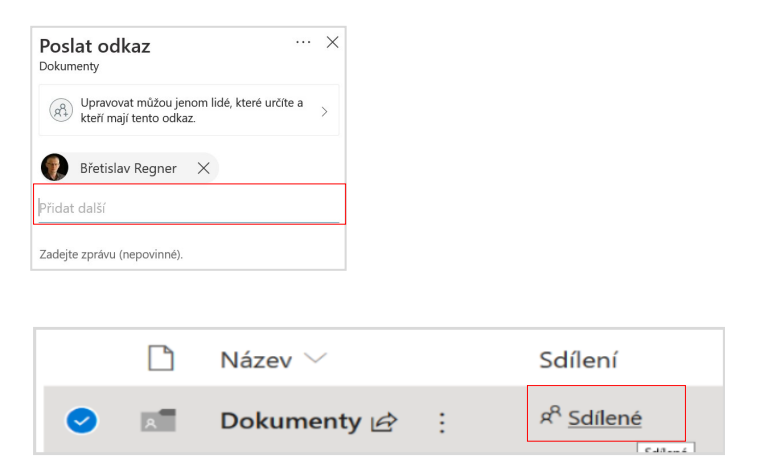

SE SKUPINOU

#### Zadejte začátek názvu pracoviště a klepněte na "prohledat adresář". Vyberte požadované pracoviště.

Prohledat adresář

Žádné výsledky

Katedra

Q

Pokud je název pracoviště příliš dlouhý, najeďte na něj myší a zobrazí se kompletní název.

| Katedra po | Katedra politologie, FSS, Dohody |
|------------|----------------------------------|
| 0          | Katedra politologie, FS          |
|            | Katedra politologie, SS          |